# **IT Essentials 5.0**

# 5.5.1.8. Лабораторная работа — планирование задачи при помощи графического интерфейса и команды at в Windows Vista

# Введение

Распечатайте и выполните эту лабораторную работу.

В этой лабораторной работе вы запланируете выполнение задачи при помощи графического интерфейса Windows 7 и при помощи утилиты **at** командной строки.

# Рекомендуемое оборудование

• Компьютер, работающий под управлением Windows Vista.

# Действие 1

Начните ceanc в Windows с учётной записью Администратор.

# Выберите Пуск > Панель управления > Администрирование > Планировщик заданий > Продолжить.

|                                                                     |                                                                                                    |                                                                                                |                                  |                                      | - • • |
|---------------------------------------------------------------------|----------------------------------------------------------------------------------------------------|------------------------------------------------------------------------------------------------|----------------------------------|--------------------------------------|-------|
| 🕞 🗢 🖄 🕨 Панельз                                                     | управления 🕨 Администрир                                                                                                    | ование                                                                                         | ▼ <sup>4</sup> <sub>2</sub>      | Поиск                                | Q     |
| 🎍 Упорядочить 👻 🏢 I                                                 | Зиды 🔻                                                                                                    | _                                                                                              | _                                | _                                    | 0     |
| Избранные ссылки Документы Изображения Музыка                       | Имя<br>В Брандмауэр Windows<br>Инициатор iSCSI<br>Осточники данных (О                                                                                    | Дата изменения<br>21.01.2008 9:44<br>02.11.2006 19:54<br>02.11.2006 19:53<br>02.11.2006 19:53  | Тип<br>Ярлык<br>Ярлык<br>Ярлык   | Размер<br>2 КБ<br>2 КБ<br>2 КБ       |       |
| <ul> <li>Недавно измененн</li> <li>Поиски</li> <li>Общие</li> </ul> | <ul> <li>Конфигурация систе</li> <li>Локальная политика</li> <li>Монитор производит</li> <li>Планировщик заданий</li> <li>Планировщик заданий</li> </ul> | 02.11.2006 19:53<br>21.01.2008 9:44<br>21.01.2008 9:43<br>02.11.2006 19:54<br>02.11.2006 19:54 | Арлык<br>Ярлык<br>Ярлык<br>Ярлык | 2 КБ<br>2 КБ<br>2 КБ<br>2 КБ<br>2 КБ |       |
|                                                                     | <ul> <li>Премотр событии</li> <li>Службы</li> <li>Средство диагностик</li> <li>Управление компьют</li> <li>Управление печатью</li> </ul>                 | 02.11.2006 19:54<br>21.01.2008 9:43<br>02.11.2006 19:53<br>21.01.2008 9:43<br>02.11.2006 19:55 | ярлык<br>Ярлык<br>Ярлык<br>Ярлык | 2 KG<br>2 KG<br>2 KG<br>2 KG         |       |
| Папки ^                                                             |                                                                                                    |                                                                                                |                                  |                                      |       |
| Элементов:                                                          | 12                                                                                                    |                                                                                                |                                  |                                      |       |

# Действие 2

Откроется окно планировщика заданий.

| 🕒 Планировщик заданий                                                      |                                                                                                    | _ 0 🔀                                                                                                    |
|----------------------------------------------------------------------------|----------------------------------------------------------------------------------------------------|----------------------------------------------------------------------------------------------------|
| Консоль Действие Вид Сг                                                    | правка                                                                                                    |                                                                                                    |
| 🗇 🤿 🔲 🚺 🚺                                                                  |                                                                                                    |                                                                                                    |
| <ul> <li>Планировщик заданий (Лон</li> <li>Библиотека планировщ</li> </ul> | Сводка планировщика заданий (Последнее обновление: 14.03.2013 (<br>Обзор планировщика заданий<br>Ф Для создания и управления общими<br>заданиями, автоматически выполняемыми в<br>указанное время, можно использовать<br>планировщик заданий. Для начала выберите<br>команду в меню "Действие".<br>Задание упанотся в папках библиютеки<br>Состоян За последние 24 часа<br>Сводка: всего - 28, 4 - выполнение, 8 - успех, 16 - остан<br>Название задачи<br>Состоян Нач<br>Сопsolidator (последнее выпо | Действия           Планировщик заданий (Локаль ▲           Подключиться к другому           ©         Создать простую задачу           №         Создать задачу           №         Создать задачу           №         Создать вадачу           №         Отображать все выполняе           Настройка учетной записи         Вид           №         Обновить           ?         Справка |
| < >                                                                        | Ш Consolidator (последнее выполне     Ш HotStart (последнее выполне     Ш LPRemove (последнее выполн     ∏ N∆PStatus III (последнее выпол     Последнее обновление 14.03.2013 4:42:49     Обновить                                                                                                    |                                                                                                    |
| Быстрое создание простой задачи                                            | L.                                                                                                    | 1                                                                                                    |

Выберите Создать простую задачу в области «Действия».

# Действие 3

Откроется окно мастера создания простой задачи.

| Мастер создания простой задачи                             |                                                                            |                                                                                                    |
|------------------------------------------------------------|----------------------------------------------------------------------------|----------------------------------------------------------------------------------------------------|
| Оздать простую за,                                         | дачу                                                                       |                                                                                                    |
| Создать простую задачу<br>Триггер<br>Действие<br>Закончить | Этот мастер испо<br>дополнительных<br>используйте ком<br>Имя:<br>Описание: | ользуется для быстрого планирования обычных задач. Для выбора<br>возможностей, таких как многозадачные действия или триггеры,<br>анду "Создать задачу" в области "Действия".<br>Disk Cleanup |
|                                                            |                                                                            | < Назад Далее > 💦 Отмена                                                                                                    |

Введите Disc Cleanup (Очистка диска) в поле Имя и нажмите кнопку Далее.

Выберите переключатель Еженедельно.

| Мастер создания простой зада                     | ачи                                                                                                    |
|--------------------------------------------------|----------------------------------------------------------------------------------------------------|
| 🔟 Триггер задачи                                 |                                                                                                    |
| Создать простую задачу<br>Триггер<br>Еженедельно | Когда запускать задачу?<br>Ежедневно                                                                                       |
| Действие<br>Закончить                            | <ul> <li>Еженедольно</li> <li>Ежемесячно</li> <li>Однократно</li> </ul>                                                    |
|                                                  | <ul> <li>При запуске компьютера</li> <li>При входе в Windows</li> <li>При занесении в журнал указанного события</li> </ul> |
|                                                  |                                                                                                    |
|                                                  |                                                                                                    |
|                                                  | < Назад Далее > Отмена                                                                                                    |

#### Нажмите кнопку Далее.

| Мастер создания простой задачи    |         |            |                    |      |              | X        |
|-----------------------------------|---------|------------|--------------------|------|--------------|----------|
| 💿 Еженедельно                     |         |            |                    |      |              |          |
| Создать простую задачу<br>Триггер | Начать: | 14.03.2013 | <b>■</b> ▼ 4:46:59 |      | 🔲 Унив. врем | ия       |
| Еженедельно                       | Повторя | ать каждую | 1 недели           | O B: |              |          |
| Закончить                         |         | BC         | ПН                 | 🔲 BT | СР           |          |
|                                   |         | 🔲 ЧТ       | Π                  | СБ   |              |          |
|                                   |         |            |                    |      |              |          |
|                                   |         |            |                    |      |              |          |
|                                   |         |            |                    |      |              |          |
|                                   |         |            |                    |      |              |          |
|                                   |         |            |                    |      |              |          |
|                                   |         |            |                    |      |              |          |
|                                   |         |            |                    |      |              |          |
|                                   |         |            |                    | < H  | азад Далее   | > Отмена |

Щёлкните поле времени и выберите час, минуту, секунды. При помощи кнопок прокрутки установите в поле **Начать:** время **4:46:59**.

Задайте в поле Повторять каждую \_ неделю в: значение 1.

Установите флажок СР и нажмите кнопку Далее.

Откроется окно «Действие».

| Мастер создания простой задачи                   |                                 | ×   |
|--------------------------------------------------|---------------------------------|-----|
| 迿 Действие                                       |                                 |     |
| Создать простую задачу<br>Триггер<br>Еженедельно | Выберите действие для задачи    |     |
| Действие                                         | Запустить программу             |     |
| Закончить                                        | 💿 Отправить сообщение эл. почты |     |
|                                                  | 💿 Отобразить сообщение          |     |
|                                                  |                                 |     |
|                                                  |                                 |     |
|                                                  |                                 |     |
|                                                  |                                 |     |
|                                                  |                                 |     |
|                                                  |                                 |     |
|                                                  |                                 |     |
|                                                  | < Назад Далее > Отм             | ена |

Убедитесь, что выбран параметр Запустить программу, и нажмите кнопку Далее.

Появится окно «Запуск программы».

| Мастер создания простой задачи |                                | ×                      |
|--------------------------------|--------------------------------|------------------------|
| Запуск программы               |                                |                        |
| Создать простую задачу         |                                |                        |
| Триггер                        | Программа или сценарий:        |                        |
| Еженедельно                    |                                |                        |
| Действие                       |                                | Оозор                  |
| Запуск программы               | Добавить аргументы             |                        |
| Закончить                      | (необязательно):               |                        |
|                                | Рабочая папка (необязательно): |                        |
|                                |                                |                        |
|                                |                                |                        |
|                                |                                |                        |
|                                |                                |                        |
|                                |                                |                        |
|                                |                                |                        |
|                                |                                |                        |
|                                |                                |                        |
|                                |                                | < Назад Далее > Отмена |
|                                |                                |                        |

Нажмите кнопку Обзор.

| Открыть                                              |                                     |                                                                       |
|------------------------------------------------------|-------------------------------------|-----------------------------------------------------------------------|
| Сосос и Кокальн                                      | ый диск (C:) 🕨 Windows 🕨 System32 🕨 | <ul> <li>↓ ↓</li> <li>Поиск</li> </ul>                                |
| 🌗 Упорядочить 👻 🎬 Е                                  | Виды 🔻 📑 Новая папка                | 0                                                                     |
| Избранные ссылки                                     | Имя Дата изменения Тип              | Pasmep ^                                                              |
| Недавние места Рабочий стол                          | ar-SA                               | bg-BG                                                                 |
| Компьютер Локументы                                  | Catroot                             | Catroot2                                                              |
| Изображения                                          | CodeIntegrity                       | is-CZ                                                                 |
| <ul> <li>Музыка</li> <li>Недавно измененн</li> </ul> | 🌽 da-DK<br>🕌 drivers                | 🕌 de-DE<br>🎩 DriverStore                                              |
| Поиски Общие                                         | 🎍 el-GR<br>🍑 en-US                  | 🌽 en<br>📙 es-ES                                                       |
|                                                      | i et-EE<br>fr-FR                    | 🌽 fi-FI<br>🎩 FxsTmp                                                   |
|                                                      | GroupPolicy                         | GroupPolicyUsers hr-HR                                                |
| Папки 🔨                                              | 📙 hu-HU                             | 📜 ias 👻                                                               |
| <u>И</u> мя файл                                     | na: cle<br>cleanmgr.exe             | <ul> <li>Все файлы (*.*)</li> <li>Отковить</li> <li>Отмена</li> </ul> |
|                                                      |                                     |                                                                       |

Введите cle в поле Имя файла, выберите cleanmge.exe и нажмите кнопку Открыть.

Когда снова откроется окно «Запуск программы», нажмите кнопку Далее.

Появится окно «Сводка».

| Мастер создания простой задачи |                                |                                                                    | 8   |
|--------------------------------|--------------------------------|--------------------------------------------------------------------|-----|
| 🔟 Сводка                       |                                |                                                                    |     |
| Создать простую задачу         |                                |                                                                    |     |
| Триггер                        | Имя:                           | Disk Cleanup                                                       |     |
| Еженедельно                    | Описание:                      |                                                                    |     |
| Действие                       |                                |                                                                    |     |
| Запуск программы               |                                |                                                                    |     |
| Закончить                      | 2                              |                                                                    |     |
|                                | Григгер:                       | Еженедельно; В 4:46 по СР еженедельно, начиная с 14.03.2013        |     |
|                                | Действие:                      | Запуск программы; C:\Windows\System32\cleanmgr.exe                 |     |
|                                | Открыть окн                    | ю "Свойства" после нажатия кнопки "Готово"                         |     |
|                                | После нажатия<br>расписание Wi | і кнопки "Готово" новая задача создается и добавляется в<br>ndows. |     |
|                                |                                | < Назад Готово 💦 Отми                                              | ена |

Нажмите кнопку Готово.

#### Действие 4

Откроется окно планировщика заданий.

Перетащите центральную полосу прокрутки в нижнюю часть экрана.

Затем перетаскивайте полосу прокрутки **Имя задачи**, пока не появится созданная вами задача **Disc Cleanup** (Очистка диска).

| Планировщик заданий                                                        |                                                                                                    |                                                                                                    |
|----------------------------------------------------------------------------|----------------------------------------------------------------------------------------------------|----------------------------------------------------------------------------------------------------|
| Консоль Действие Вид С                                                     | правка                                                                                                    |                                                                                                    |
| 🗢 🄿 🔲 🔽 🕞                                                                  |                                                                                                    |                                                                                                    |
| <ul> <li>Планировщик заданий (Лок</li> <li>Библиотека планировщ</li> </ul> | Сводка планировщика заданий (Последнее обновление: 14.03.2013 -<br>Ш NAPStatus UI (последнее выпо<br>П OntinAlofification (выполнитетел)<br>Кактивные задачи<br>Активные задачи<br>Активные задачи включены, и срок их действия не<br>Сводка: всего 17<br>Название задачи<br>Время следующе<br>СгаwlStartPages<br>Disk Cleanup<br>20.03.2013 4:46:59<br>HotStart<br>IpAddressConflict1 | Действия           Планировщик заданий (Локаль ▲           Подключиться к другому           © Создать простую задачу           © Создать задачу           ™ Осображать все выполняе           Настройка учетной записи           Вид         ▶           © Обновить           ?         Справка |
| < <u> </u>                                                                 | Последнее обновление 14.03.2013 4:42:49 Обновить                                                                                                    |                                                                                                    |
|                                                                            |                                                                                                    |                                                                                                    |

Сверните окно планировщика заданий и закройте все прочие окна.

#### Действие 5

Нажмите кнопку Пуск и в поле Начать поиск введите cmd.

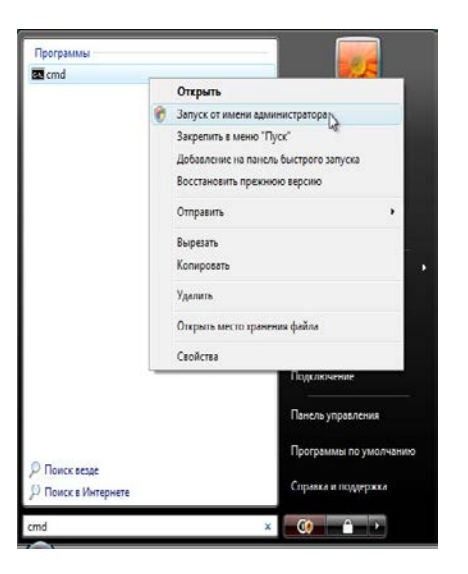

Правой кнопкой мыши щёлкните cmd > Запуск от имени администратора > Продолжить.

Откроется окно «Администратор: C:\Windows\System32\cmd.exe».

| 🖼 Администратор: C:\Windows\System32\cmd.exe                                                |          |
|---------------------------------------------------------------------------------------------|----------|
| Microsoft Windows [Версия 6.0.6001]<br>(С) Корпорация Майкрософт, 2006. Все права защищены. | <b>_</b> |
| C:\Windows\system32>                                                                        |          |
|                                                                                             |          |
|                                                                                             |          |
|                                                                                             |          |
|                                                                                             |          |
|                                                                                             |          |
|                                                                                             |          |
|                                                                                             |          |
|                                                                                             |          |
|                                                                                             | -        |

Введите at /? и нажмите клавишу ВВОД.

Появится список параметров команды at.

| 🔤 Администратор: C:\Win                                                                  | ndows\System32\cmd.exe                                                                                                    | <u> </u> |
|------------------------------------------------------------------------------------------|----------------------------------------------------------------------------------------------------|----------|
| C:\Windows\system32<br>Команда АТ предназн<br>по определенным дня<br>запущена служба раб | 2)at/?<br>laчена для запуска команд и программ в указанное время<br>им. Для использования команды АТ необходимо, чтобы была<br>списаний. |          |
| АТ [\\имя_компьютер<br>АТ [\\имя_компьютер<br>[ /EVERY:день[,                            | DA] [ [ИД] [/DELETE] ¦ /DELETE [/YES]]<br>DA] время [/INTERACTIVE]<br>] ¦ /NEXT:день[,]] "команда"                                       |          |
| \\имя_компьютера                                                                         | Имя удаленного компьютера. Если этот параметр опущен,                                                                                    |          |
| кол                                                                                      | используется локальный компьютер.<br>Порядковый номер запланированной залачи                                                             |          |
| ∕delete                                                                                  | отмена запланированной задачи. Если код задачи опущен,<br>отменяются все задачи, запланированные для указанного                          |          |
| ⁄yes                                                                                     | Отмена запроса на подтверждение при отмене всех<br>запланированных задач.                                                                |          |
| время                                                                                    | Время запуска команды.                                                                                                    |          |
| /interactive                                                                             | Разрешение взаимодействия задачи с пользователем,<br>работающим на компьютере во время записка задачи.                                   |          |
| /every:день[,]                                                                           | Запуск задачи осуществляется по указанным дням недели или<br>месяца. Если дата опущена, используется текущий день<br>месяца.             | 4        |
| ∕next:день[,]                                                                            | Задача будет запущена в следующий указанный день недели<br>(например, в следующий четверг). Если дата опущена,                           |          |
| "команда"                                                                                | используется текущий день месяца.<br>Команда Windows NT или имя пакетного файла.                                                         |          |
| C:\Windows\system32                                                                      | 2>                                                                                                    | -        |

#### Введите at 20:00:00 /every:W backup.

Обратите внимание, что нужно использовать 24-часовой формат времени.

Нажмите клавишу ВВОД.

Появится сообщение Добавлена новая задача с ИД = 1.

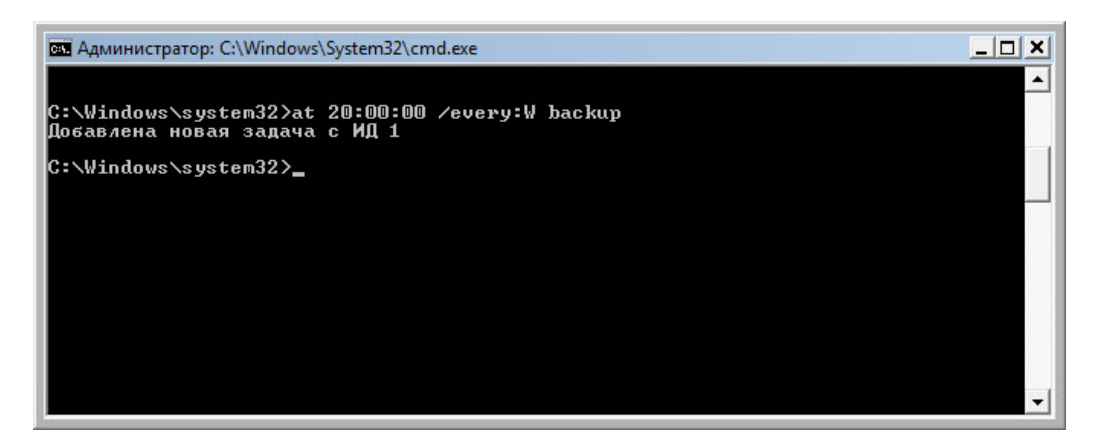

Введите at \\имя\_компьютера. Например, at \\computer1.

Появится запланированное задание.

| 🖼 Администратор: C:\Windows\System32\cmd.exe |      |            |       |                  | _ O ×    |
|----------------------------------------------|------|------------|-------|------------------|----------|
| Статус                                       | ИД   | Дата       | Время | Командная строка | <b>•</b> |
|                                              | 1    | Каждый W   | 20:00 | backup           |          |
| C:\Win                                       | dows | ∖system32> |       |                  |          |
|                                              |      |            |       |                  |          |
|                                              |      |            |       |                  |          |
|                                              |      |            |       |                  |          |
|                                              |      |            |       |                  |          |
|                                              |      |            |       |                  |          |
|                                              |      |            |       |                  |          |
|                                              |      |            |       |                  | -        |
|                                              |      |            |       |                  | •        |

Какую команду нужно ввести для запуска резервного копирования каждые вторник и среду в 15:00?

Введите exit и нажмите клавишу ВВОД.

# Действие 6

Откройте окно «Назначенные задания».

#### Выберите Библиотека планировщика заданий.

Задача, созданная с помощью команды at, отобразится в окне.

# Действие 7

Щёлкните созданную вами запланированную задачу правой кнопкой мыши и выберите команду Удалить.

Нажмите кнопку Да, чтобы подтвердить удаление задачи.

| Планировщик заданий Консоль Лействие Вид Со      | 192873                  |                                                                                                    |
|--------------------------------------------------|-------------------------|----------------------------------------------------------------------------------------------------|
|                                                  | равка                   |                                                                                                    |
| Планировщик заданий (Лон<br>Библиотека планировщ | Файл Состояние Триггеры | Действия           Библиотека планировщика зад ▲                Создать простую задачу                 Создать задачу                 Мопортировать задачу                 Отображать все выполняе                 Создать папку                 Вид                 Особновить                 Соправка |
|                                                  |                         |                                                                                                    |

Обе созданные запланированные задачи будут удалены из окна «Назначенные задания».